## Instrukcja logowania do VPN Uniwersytetu Śląskiego w Katowicach z wykorzystaniem podwójnej autoryzacji

Aby zastosować mechanizm podwójnej autoryzacji należy posiadać telefon komórkowy pracujący pod kontrolą systemu operacyjnego Android lub Apple OS X. Aplikacja może być zainstalowana na dowolnym urządzeniu (służbowym lub prywatnym). Poniżej przedstawiono kolejne etapy instalacji i konfiguracji oprogramowania na platformie Android.

1. Pobieramy na telefon komórkowy aplikację FortiToken Mobile z sklepu Play i instalujemy na telefonie.

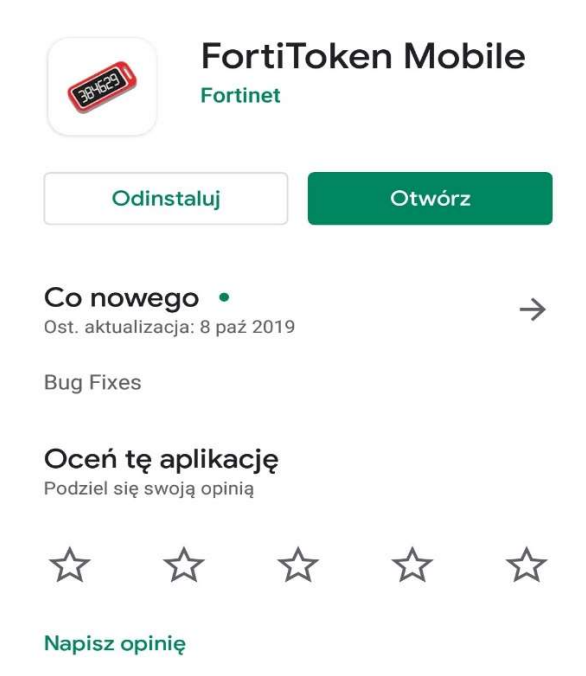

2. Po uruchomieniu aplikacji wybieramy opcję Enter Manually

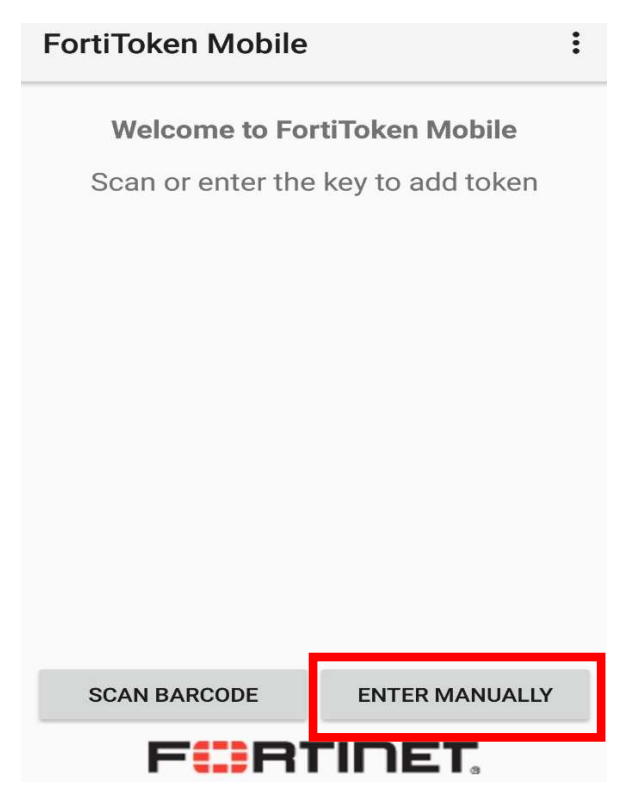

3. Z dostępnych trzech opcji wybieramy: Fortinet account

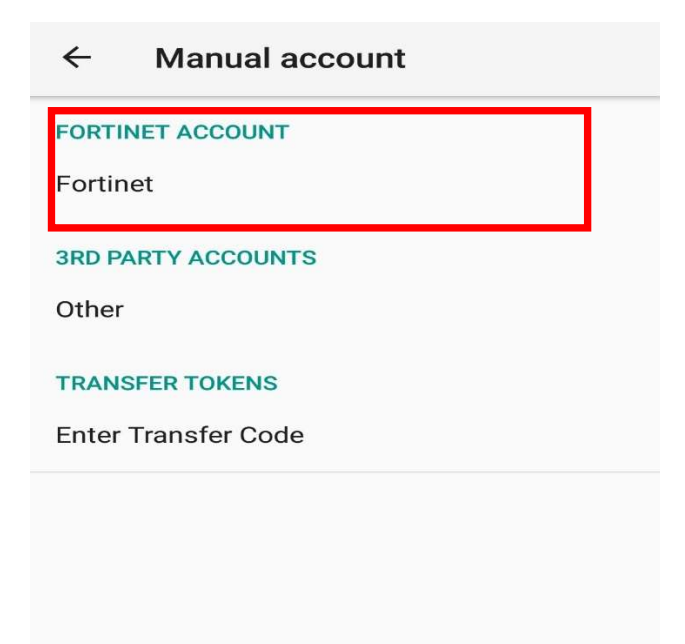

4. Wprowadzamy służbowy adres e-mail z domeny w Uniwersytecie Śląskim oraz kod aktywacji, który dostaliśmy wczesniej w postaci sms na telefon komórkowy.

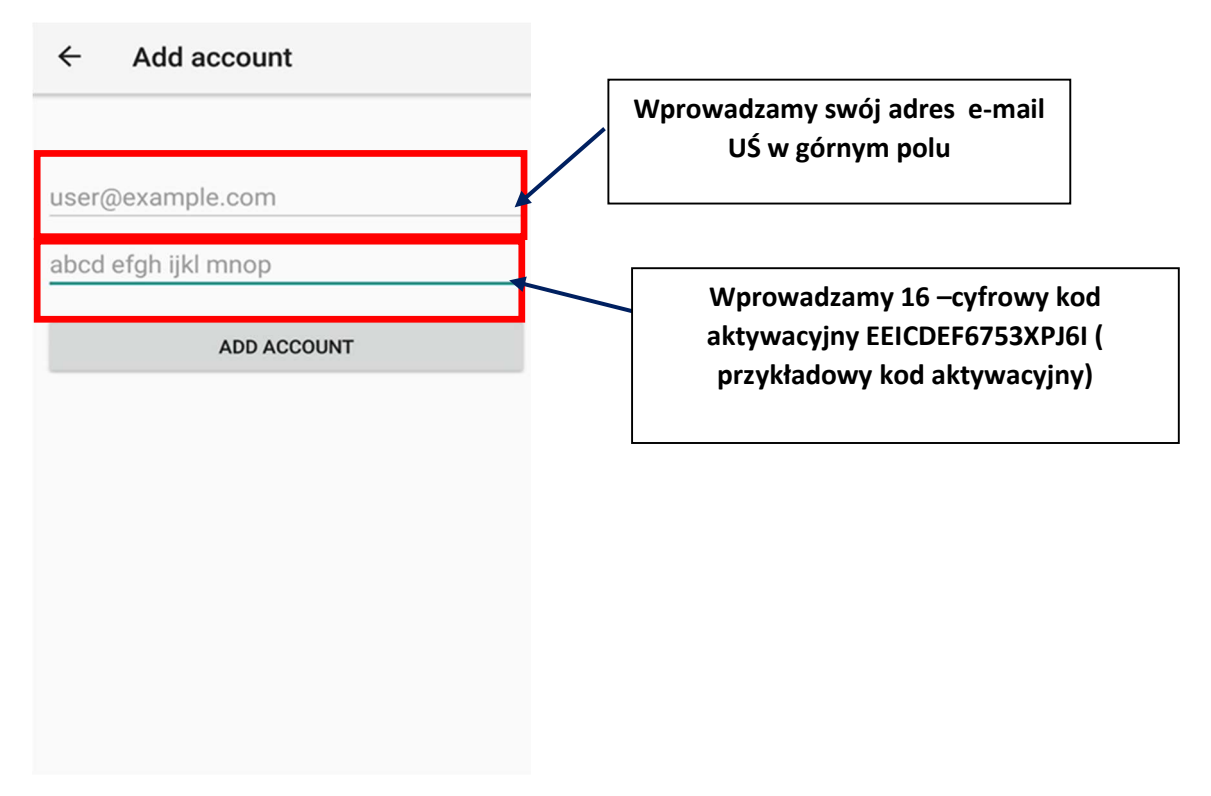

5. Aplikacja powinna poinformować o poprawnej instalacji tokena dostępowego.

6. W tym momencie można już nawiązać połączenie do VPN z wykorzystaniem oprogramowania FortiClient. Po wprowadzeniu adresu email oraz hasła do poczty elektronicznej system zapyta o token dostępowy. Wprowadzamy tam 6-cyfrowy kod dostępowy, który wyświetla się w aplikacji FortiTokem Mobile na telefonie komórkowym. Token dostępowy zmienia się co minutę.

| i FortiClient The Security Fabric Agent<br>File Help                                     | 8 <del>1-</del> |   | ×   |
|------------------------------------------------------------------------------------------|-----------------|---|-----|
| FortiClient VPN                                                                          | <b># 0</b>      | 0 | 9 A |
| Upgrade to the full version to access additional features and receive technical support. |                 |   | _   |
| VPN Name   Username   Password     Connect                                               |                 |   |     |

Username : imie.nazwisko@us.edu.pl

Password: \*\*\*\*\*\*\*\*(hasło jak do poczty)

|          |                              | ∎i0 Fido | 1:44 PM         | 36% 🔳 🗋 |
|----------|------------------------------|----------|-----------------|---------|
|          | - and a second second second | Info     | Py SortiToken M | anage + |
|          | <b>B</b>                     | 2643     | 864 💿           | 0,      |
|          |                              |          |                 |         |
| VPN Name |                              |          |                 |         |
| Username | mateusz mrozinski@us edu nl  | /        |                 |         |
| Password |                              |          |                 |         |
| Token    |                              |          |                 |         |
|          |                              |          |                 |         |
|          | OK Cancel                    |          |                 |         |
|          |                              |          | FURTINET        |         |

W okienku Token trzeba wpisać 6 cyfrowy PIN . Jeżeli PIN będzie nie widoczny trzeba kliknąć w ikonkę oko.

Po zalogowaniu pojawia się poniższe okienko:

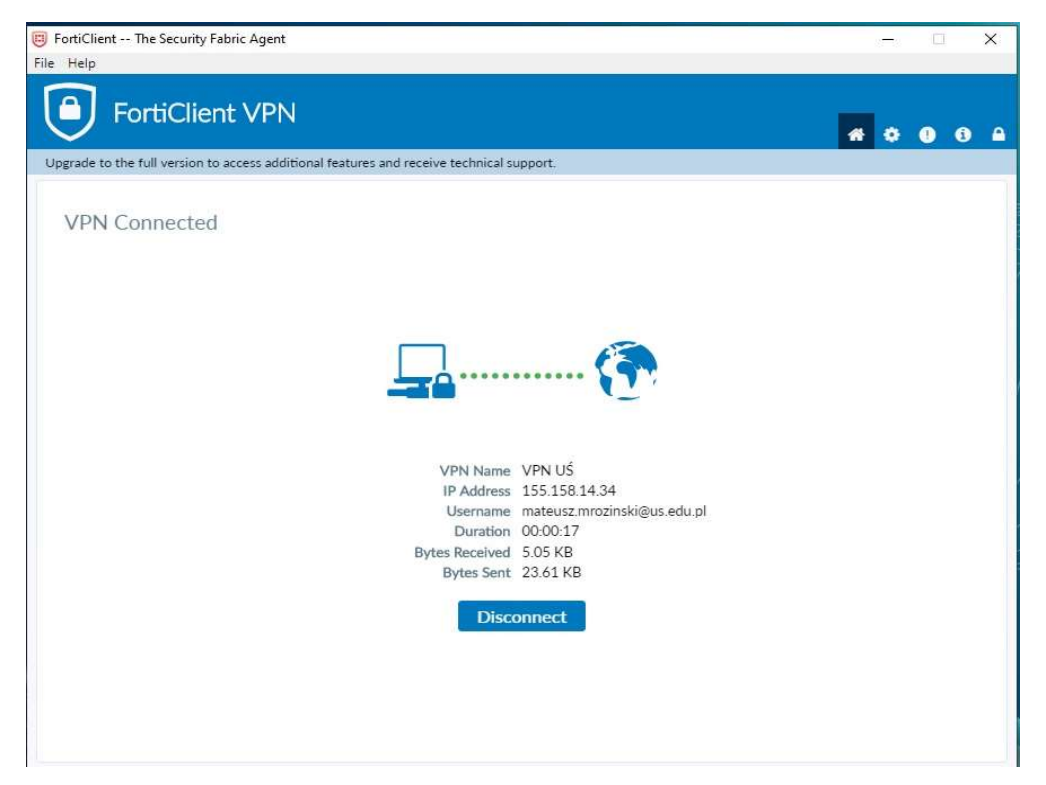